# คู่มือในการร้องเรียนร้องทุกข์ประชาชน

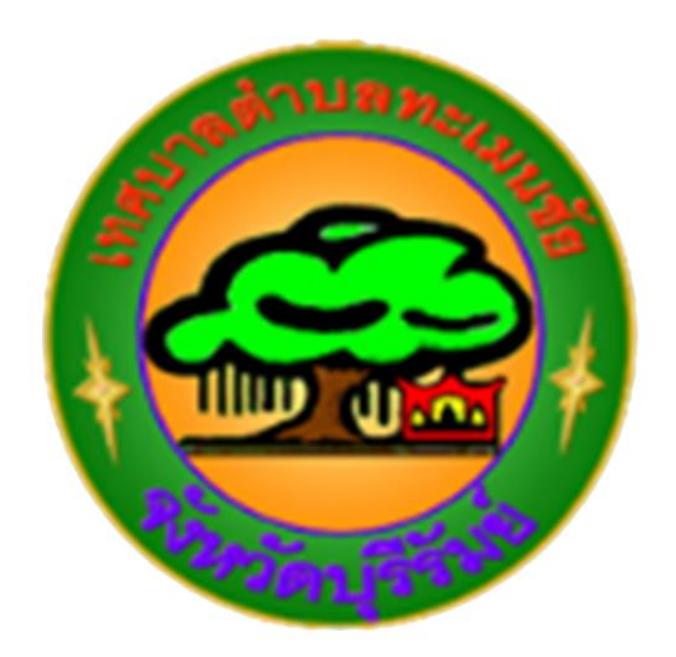

ของ

## เทศบาลตำบลทะเมนชัย

อำเภอลำปลายมาศ จังหวัดบุรีรัมย์

ขั้นตอนที่ ๑ กดเข้ามาที่ เว็ปไซต์ <u>www.thamenchai.go.th</u>

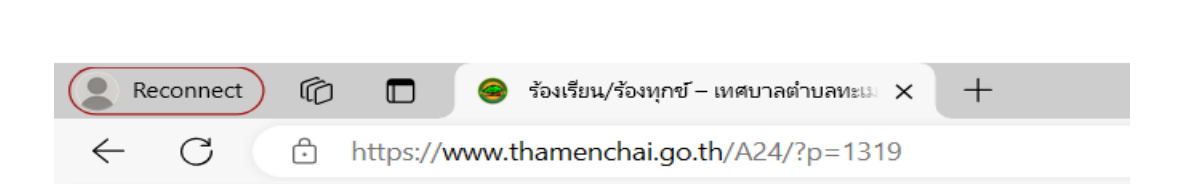

#### ขั้นตอนที่ ๒ เข้ามากดเลือกตรง "ร้องเรียน ร้องทุกข์ ศูนย์ให้ความช่วยเหลือประชาชน"

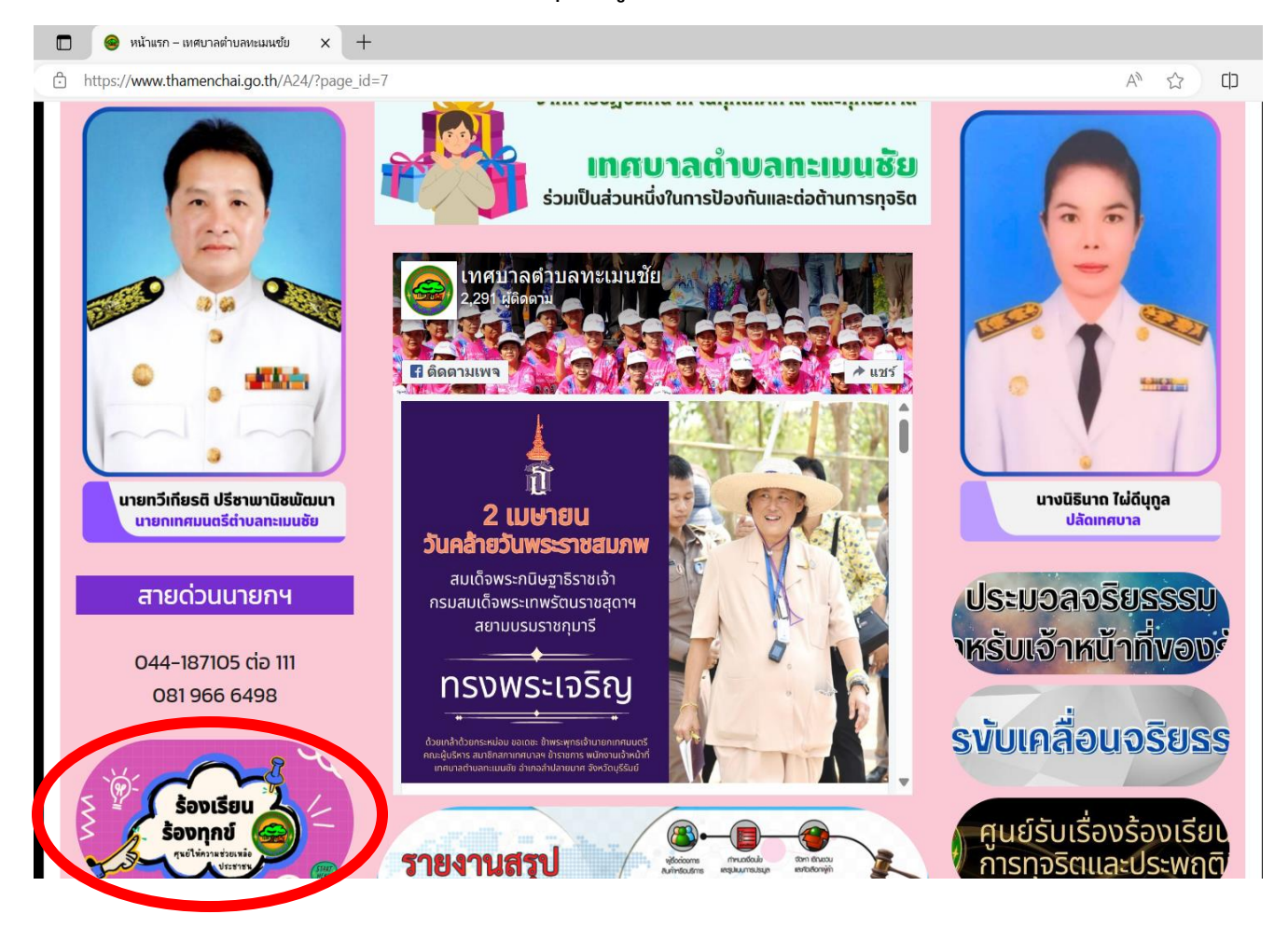

## ขั้นตอนที่ ๓ เข้ามากรอกข้อมูลศูนย์ตัว และ เรื่องที่ต้องการร้องเรียน ร้องทุกข์

**ຓ.໑** 

| หน้าแรก              | รู้จักเกศบาล ~                           | แผนพัฒนาท้องถิ่น ~ | ข่าวประชาสัมพันธ์ ~   | ประกาศต่างๆ ~                                               | บริการประชาชน ~ | ดิดต่อเทศบาล |
|----------------------|------------------------------------------|--------------------|-----------------------|-------------------------------------------------------------|-----------------|--------------|
|                      |                                          |                    | ຣ້ອນ<br>Home          | มเรียน/ร้องทุกข์<br>» / ร้องเรียน/ร้องทุกข่                 | ī               |              |
| <b>30</b><br>Attract | ร้องเรียน/ร้องทุกข์<br>∕ admin № ปริการเ | 8.0110             | 2<br>5<br>5<br>0<br>1 | องเรียน<br>องเรียน<br>องทุกข์<br>อาห่อวมช่วยเหล่อ<br>ประชาช |                 |              |

#### ണ.២

| ชื่อ *                                                      |                                                |  |  |  |  |
|-------------------------------------------------------------|------------------------------------------------|--|--|--|--|
|                                                             |                                                |  |  |  |  |
|                                                             |                                                |  |  |  |  |
| เบอร์ไทรศัพท์ *                                             |                                                |  |  |  |  |
|                                                             |                                                |  |  |  |  |
|                                                             |                                                |  |  |  |  |
| าวมาโตรประหวานแส                                            |                                                |  |  |  |  |
| 180001505:0100 *                                            |                                                |  |  |  |  |
|                                                             |                                                |  |  |  |  |
|                                                             |                                                |  |  |  |  |
|                                                             |                                                |  |  |  |  |
| อเมล *                                                      |                                                |  |  |  |  |
|                                                             |                                                |  |  |  |  |
|                                                             |                                                |  |  |  |  |
| พิกัด/ที่อยู่ *                                             |                                                |  |  |  |  |
|                                                             |                                                |  |  |  |  |
|                                                             |                                                |  |  |  |  |
| (การเวิยก *                                                 |                                                |  |  |  |  |
| รายสะเอยตา                                                  |                                                |  |  |  |  |
|                                                             |                                                |  |  |  |  |
|                                                             |                                                |  |  |  |  |
|                                                             |                                                |  |  |  |  |
|                                                             |                                                |  |  |  |  |
| เอกสารประกอบการพือ                                          | ກຣຸດ ກ ໃຟລ໌ Pdf 20 ກຸດໄມ່ເດັບ 10 MB ເກັ່ງນັ້ນ) |  |  |  |  |
| tone isos-noon iswo                                         |                                                |  |  |  |  |
| Choose File                                                 | No file chosen                                 |  |  |  |  |
|                                                             |                                                |  |  |  |  |
| KSÐ                                                         |                                                |  |  |  |  |
| ไฟล์ภาพ (jpeg. jpg.gif, and png) ขนาดไม่เกิน 25 MB เท่านั้น |                                                |  |  |  |  |
| Choose File                                                 | No file chosen                                 |  |  |  |  |
|                                                             |                                                |  |  |  |  |

ਰਂல

## ขั้นตอนที่ ๔ เมื่อกรอกข้อมูลส่วนตัวและเรื่องร้องเรียนร้องทุกข์ เรียนร้อยแล้ว ให้กด "ส่ง" ข้อมูล

| нรือ                                                                                                    |                                                                                                    |
|----------------------------------------------------------------------------------------------------|----------------------------------------------------------------------------------------------------|
| ไฟล์ภาพ (jpeg.jpggit and png) ขนาดไม่เกิม 25 MB เท่านั้น                                                                                                    |                                                                                                    |
| Choose File No file chosen                                                                                                    |                                                                                                    |
| άν                                                                                                    |                                                                                                    |
|                                                                                                    |                                                                                                    |
|                                                                                                    |                                                                                                    |
| <mark>หมายเหตุ</mark><br>เพื่อเป็นการดับครองสิทธิของฝีร้องเรียน                                                                                                    |                                                                                                    |
| เทศบาลต่านคาะเมนซ์ย จะปกปิดชื่อ ที่อยู่ หรือข้อมูลใดๆ ที่สามารถระบุตัวผู้ร้องเรียนหรือผู้ให้ข้อมูลใจ เป็นความลับ โดยจำกัดเฉพาะผู้ที่มีหน้า<br>เรียนเท่านั้น ที่สามารถเข้าถึงข้อมูลดังกล่าวได้ ในกรณีที่มีการร้องเรียน เทศบาลต่านสะบบชัยจะกำหนดมาตรการคุ้มครองผู้แจ้งเบาะแสหรือผู้ร้องเรียน พยาน และบุคคลที่ให้ข้อมูลในการ<br>อันตรายใดๆ หรือความไม่ชอบรรม อันเกิดมาจากการแจ้งเบาะแส การร้องเรียน การเป็นพยาน หรือการให้ข้อมูล กั้งนี้ ผู้ได้รับข้อมูลจากการปฏิบัติหน้าที่ไก่เกี่ยวข้อข้องกับเรื่องร้องเรียน มี<br>หลักฐานของผู้ร้องเรียนและผู้ให้ข้อมูลไว้เป็นความลับ ห้ามเปิดเผยข้อมูลแก่บุคคลอื่นที่ไม่มีหน้าที่เกี่ยวข้อง เว้นแต่เป็นการเปิดเผยตามหน้าที่ที่กฎหมายกำหนด<br>หลักฐานของผู้ร้องเรียนและผู้ให้ข้อมูลไว้เป็นความลับ ห้ามเปิดเผยข้อมูลแก่บุคคลี่มีก็ไม่มีหน้าที่เกี่ยวข้องไว้เป | ที่รับผิดชอบในการดำเนินการตรวจสอบเรื่องร้อง<br>เส็บสวนหาข้อเก็จจริงไม่ได้ได้รับความเดือดร้อน<br>หน้าที่เก็บรักษาข้อมูล ข้อร้องเรียนและเอกลาร |
|                                                                                                    |                                                                                                    |
| PREVIOUS                                                                                                    | NEXT                                                                                                    |
|                                                                                                    |                                                                                                    |
|                                                                                                    |                                                                                                    |
|                                                                                                    |                                                                                                    |
| เทศบาลตำบลทะเมนชัย                                                                                                    | anua.                                                                                                    |
| 10//2 หน่ 2 ถนนโพซิโกร ทำนอก-แนบรัต                                                                                                    | STILL BUT THE WAY BE                                                                                                    |
| อำเภอลำปลายมาศ จังหวัดบุรีรัมย์ 31130                                                                                                    |                                                                                                    |
|                                                                                                    |                                                                                                    |
|                                                                                                    | 3 Jany Bank                                                                                                    |
|                                                                                                    |                                                                                                    |